Tabellenei

## Log out of course room

2025/08/03 04:24

Anzahl der Teilnehmer/innen: 4

In the  $\square$  participant list, several participants can be edited at the same time.

You can remove several participants from the course in one step, for example. In the participant list, the editing rights (roles) as well as the group membership of participants can also be changed.

1. Select "participants" in the navigation to display the "participant list".

2. In the **"Select**" column, select all the participants concerned.

3. Select the desired action, e.g. remove a participant from the course room: "Delete selected selfenrollment".

If required: Add or remove role by clicking on the pencil symbol in the "Role" column. Select or delete role(s) and save.

If necessary: edit group membership by clicking the pencil icon in the "Groups" column. Select or delete group(s) and save.

## Vorname Alle A A B C D E F G H I J K L M N O O P Q R S T U U V W X Y Z Nachnam DEFGHIJKLMNOÖPQRSTUÜ z Rollen Auswahl E-Mail-Adress Gruppen / Nachna @jade-hs.de Teacher A Keine Gruppen 🖌 Conny Cramer $\square$ co.cramer@1 Student, VideoRepository 🖋 Studiengang A 🆋 $\square$ lanu Obst Student 🖋 Gruppe A2, Studiengang A 🖋 moodle\_manu@gmx.de Aichael Obst Student # Keine Gruppen 🥒 moodle\_michael@gmx.de Nichts auswählen 💿 Für ausgewählte Nutzer/innen .. Alle auswählen Auswählen. Auswählen... Mittelung senden Manuelle Einschreibung Ausgewählte manuelle Einschreibungen bearbeiten Ausgewählte manuelle Einschreibungen löscher Selbsteinschreibung Ausgewählte Selbsteinschreibungen bearbeiter

From: https://lms-wiki.jade-hs.de/ - LMS-Wiki

Permanent link: https://lms-wiki.jade-hs.de/en/moodle/course/leave/start?rev=1655209919

Last update: 2022/06/14 14:31

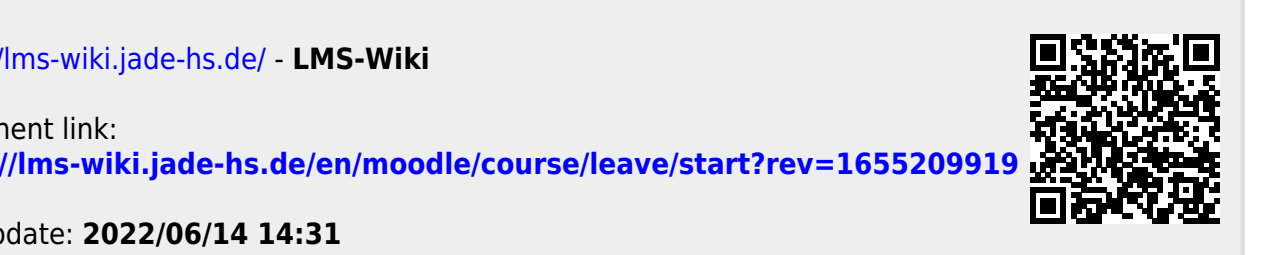